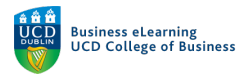

# Studio Guide: Connecting to the Wireless Display

The majority of the studios in the Quinn building are enabled with wireless display technology. This means that you can share your laptop or device screen on the studio display without having to use a cabled connection. There are a number of steps you must complete before you can use the wireless display technology. Some of these steps will only need to be completed once. The following guide shows the steps needed for laptops running MAC OS to connect to the wireless display.

### Connecting to Eduroam

You must be connected to the Eduroam network in order to use the wireless display. You install and configure Eduroam client on your laptop or device before you connect to the network. You will only need to perform this action once. You need to be on campus in order to install / connect to Eduroam.

1. Go to the Eduroam website (<u>http://cat.eduroam.org</u>) and click the button on screen that says 'Click here to download your eduroam installer'.

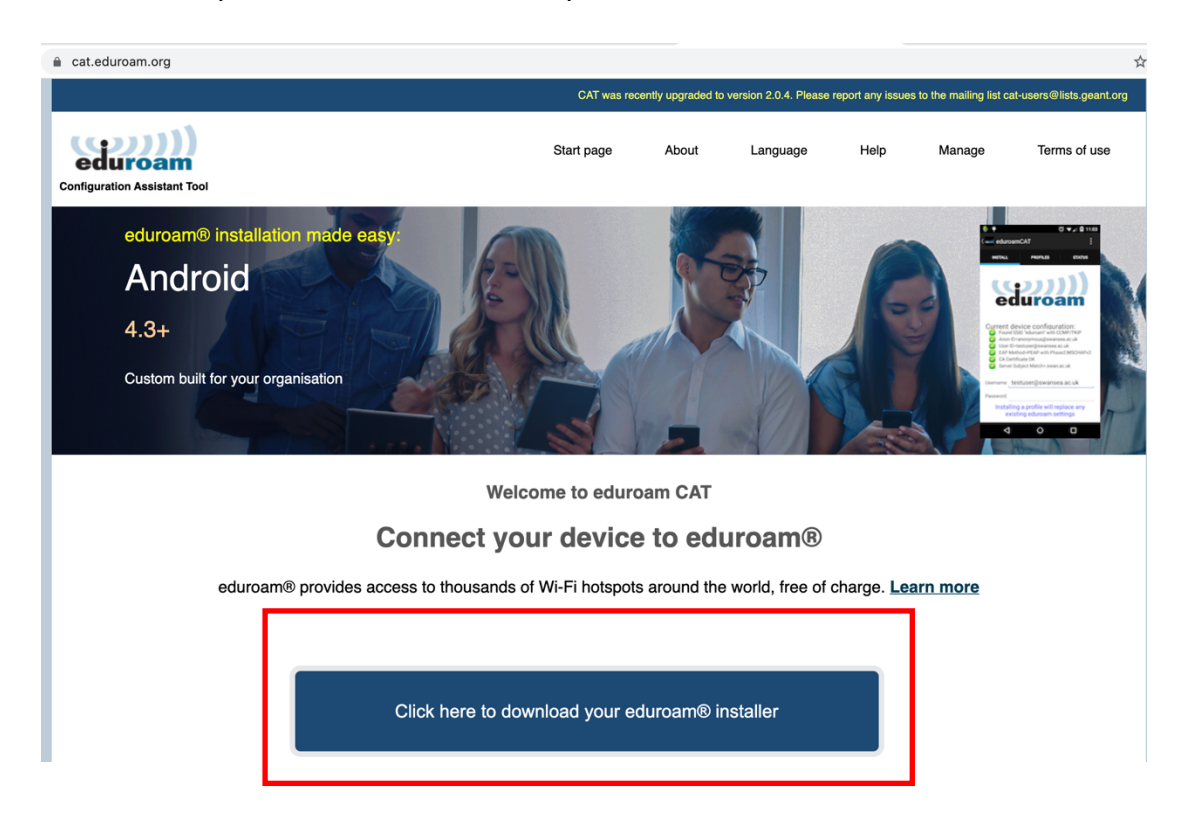

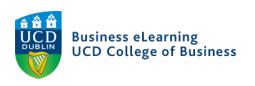

2. Next, select UCD from the list of participating organisations. It may help to type the name 'University College Dublin' into the search bar to find UCD quickly.

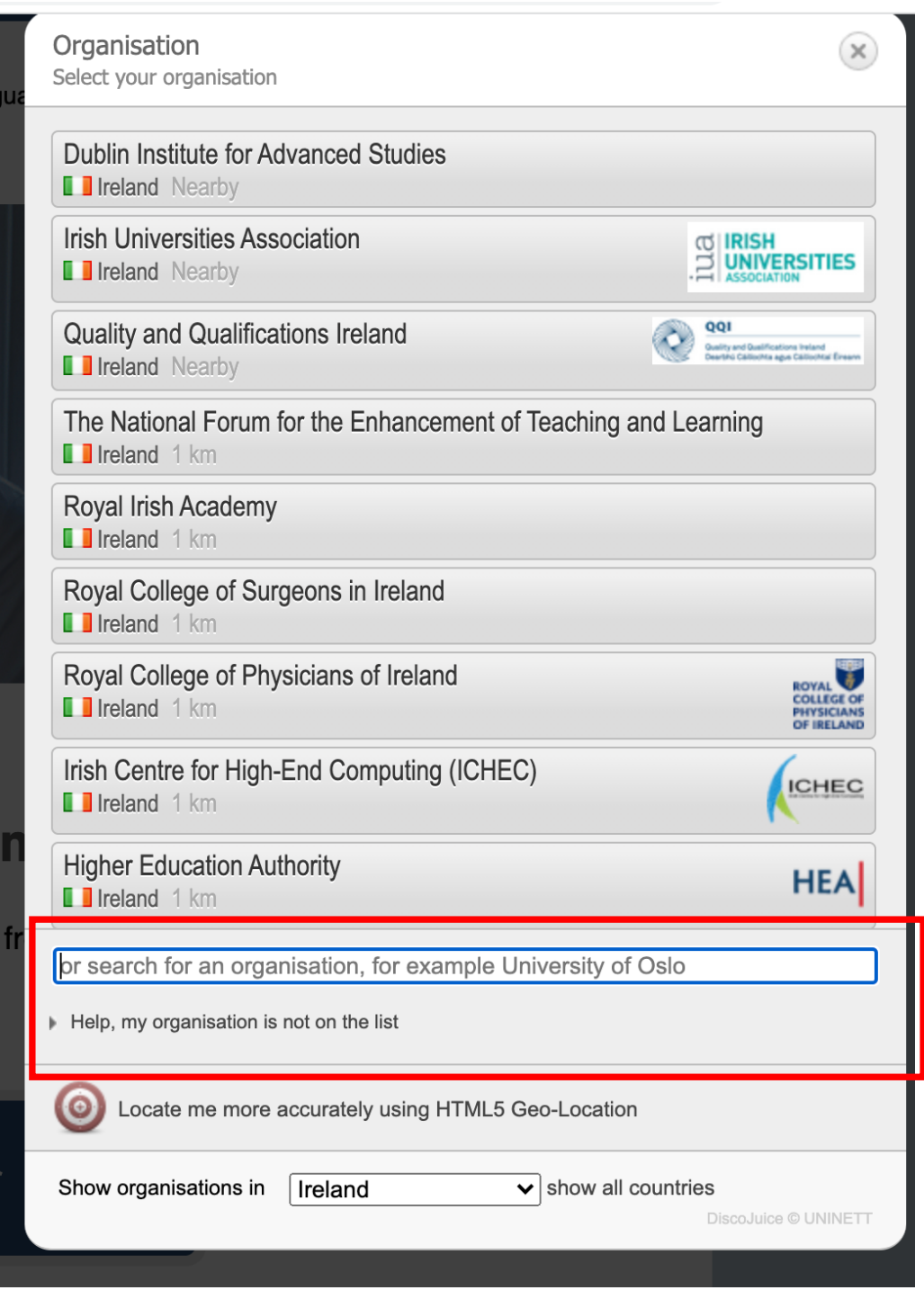

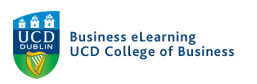

3. The relevant client for your device will appear. Click to install it.

| € cat.eduroam.org                                                                                                    |                                       |                           |                       |                  |                          | ٦                        |
|----------------------------------------------------------------------------------------------------|---------------------------------------|---------------------------|-----------------------|------------------|--------------------------|--------------------------|
|                                                                                                    | CAT was                               | recently upgraded to      | version 2.0.4. Please | report any issue | s to the mailing list ca | at-users@lists.geant.org |
| eduroam<br>Configuration Assistant Tool                                                                                                    | Start page                            | About                     | Language              | Help             | Manage                   | Terms of use             |
| University College Dublin                                                                                                    |                                       |                           |                       |                  |                          | select another           |
| If you encounter problems, then you can obtain direct assistance from yo<br>WWW: <a href="http://www.ucd.ie/itservices/ourservices/getconnected/wirelessservices">http://www.ucd.ie/itservices/ourservices/getconnected/wirelessservices</a><br>tel: 353 1 716 2700 | our organisation<br>s/eduroamatucd/#c | <b>at:</b><br>J.en.241833 |                       |                  |                          |                          |
| This entry was last updated at: 2021-09-01 22:56:55 Download your eduroam® installer Apple device                                                                                                    | i                                     |                           |                       |                  |                          |                          |
| Choose another installer to download                                                                                                    |                                       |                           |                       |                  |                          |                          |
|                                                                                                    |                                       |                           |                       |                  |                          |                          |

4. Depending on your browser settings, you may be prompted with a warning regarding the download. You can click to 'Keep' the eduroam installer.

|   |                            | Back to downloads                                                                                                    |                         |                                                                             |          |   |
|---|----------------------------|----------------------------------------------------------------------------------------------------|-------------------------|-----------------------------------------------------------------------------|----------|---|
|   |                            |                                                                                                    |                         |                                                                             |          |   |
|   |                            | eduroam CAT - Release <u>CAT-2.0.4</u> © 2011-2019 GÉANT Association<br>on behalf of the GÉANT Projects funded by EU; and others <u>Full Copyright and Licenses</u> | eduroam® Privacy Notice | GANT DE European Commission Communications Networks, Content and Technology | -        |   |
| 0 | This type o<br>want to kee | f file can harm your computer. Do you Areep Discard Discard                                                                                                    |                         |                                                                             | Show all | × |

5. Double click the download file when it becomes available.

|           | MERY IN MALILINERS                                                                                                    |                         |                                                                           |          |   |
|-----------|----------------------------------------------------------------------------------------------------|-------------------------|---------------------------------------------------------------------------|----------|---|
|           | eduroam CAT - Release CAT-2.0.4 © 2011-2019 GÉANT Association<br>on behalf of the GÉANT Projects funded by EU; and others <u>Full Copyright and Licenses</u> | eduroam® Privacy Notice | GEANT European Commission Communications Networks, Content and Technology |          |   |
| eduroamol | bileconfig ^                                                                                                    |                         |                                                                           | Show all | × |

6. You will be prompted to accept the eduroam profile installation in your system preferences.

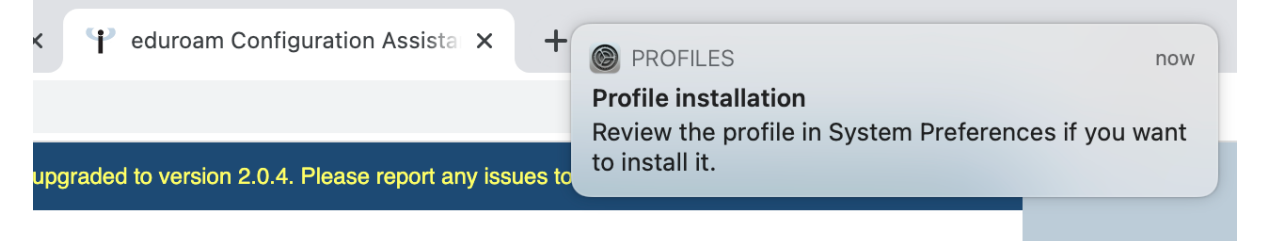

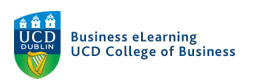

7. To do this, go to *System Preferences*.

| <b>É</b> | Chrome      | File    | Edit | View   | History |
|----------|-------------|---------|------|--------|---------|
| About    | This Mac    |         |      |        |         |
| Syster   | m Preferen  | ces     |      |        |         |
| App 3    | tore        |         |      |        |         |
| Recen    | t Items     |         |      | >      |         |
| Force    | Quit Chror  | ne      |      | ንዝ ሰ ፓ |         |
| Sleep    |             |         |      |        | 1       |
| Resta    | rt          |         |      |        | ool     |
| Shut [   | Down        |         |      |        |         |
| Lock S   | Screen      |         |      | ^ # C  |         |
| Log O    | ut Elanor N | /IcDona | ald  | ዕዝር    |         |

8. Then to Profiles.

| >           |                      | < >                          | < > IIII System Preferences       |                    |               |             |                      |                       | ssi |
|-------------|----------------------|------------------------------|-----------------------------------|--------------------|---------------|-------------|----------------------|-----------------------|-----|
|             | 9                    | Elanor Mo<br>Apple ID, iClou | C <b>Donald</b><br>ud, Media & Ap | op Store           |               |             | Apple ID             | Family<br>Sharing     | por |
|             | General              | Desktop &<br>Screen Saver    | Dock &<br>Menu Bar                | Mission<br>Control | Siri          | Spotlight   | Language<br>& Region | Notifications         |     |
| em          | Internet<br>Accounts | Wallet &<br>Apple Pay        | Touch ID                          | Users &<br>Groups  | Accessibility | Screen Time | Extensions           | Security<br>& Privacy |     |
| tec<br>du   | Software             | Network                      | Bluetooth                         | Sound              | Printers &    | Keyboard    | Trackpad             | Mouse                 |     |
| art<br>:y ( | Update               |                              |                                   |                    | Scanners      |             |                      |                       |     |
| we<br>s, r  | Displays             | Sidecar                      | Battery                           | Date & TIMe        | Snaring       | Machine     | Disk                 | Profiles              | ISS |

loaded and installed a client configurator, all you need to do is find an eduroam® hotspot in your vicinity and enter

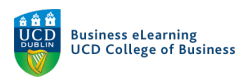

1

# 9. And then click *Install* at the top right of the screen.

| • • < >                        | Profiles Q Search                                                                                               |     |
|--------------------------------|----------------------------------------------------------------------------------------------------|-----|
| Downloaded                     | adument 8                                                                                                    |     |
| eduroam®<br>2 settings         | University College Dublin Verified                                                                              | . ) |
| User<br>eduroam®<br>2 settings | Description Network configuration profile 'eduroam'<br>of 'University College Dublin' - provided<br>by eduroam® |     |
|                                | Signed GÉANT Association                                                                                        |     |
|                                | Received 8 Oct 2021 at 12:10                                                                                    |     |
|                                | Settings <b>Certificate</b><br>UCD eduroam Root CA                                                              |     |
|                                | Wi-Fi Network<br>eduroam                                                                                        |     |
|                                | DETAILS                                                                                                    |     |
|                                | Certificate                                                                                                    |     |
|                                | Description Identity Provider CA #1 (Root)                                                                      | -   |
|                                | Certificate UCD eduroam Root CA                                                                                 |     |
| +   -                          | Expires 11 Jun 2047 at 14:58                                                                                    |     |
|                                |                                                                                                    |     |

10. You will be prompted to enter your UCD connect username and password at this point.

| Enter setting | s for "eduroam®":<br>or the enterprise network "eduroam": |   |
|---------------|-----------------------------------------------------------|---|
| Username:     | 12345678                                                  |   |
| Password:     | •••••                                                     |   |
|               |                                                           |   |
| Cancel        | Previous Install                                          | ) |

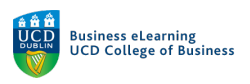

| User                   |                                                                                                    |
|------------------------|----------------------------------------------------------------------------------------------------|
| eduroam®<br>2 settings | eduroam®<br>University College Dublin Verified                                                                  |
|                        | Description Network configuration profile 'eduroam'<br>of 'University College Dublin' - provided<br>by eduroam® |
|                        | Signed GÉANT Association                                                                                        |
|                        | Installed 8 Oct 2021 at 12:12                                                                                   |
|                        | Settings Certificate<br>UCD eduroam Root CA                                                                     |
|                        | Wi-Fi Network<br>eduroam                                                                                        |
|                        | DETAILS                                                                                                    |
|                        | Certificate                                                                                                    |
|                        | Description Identity Provider CA #1 (Root)                                                                      |
|                        | Certificate UCD eduroam Root CA                                                                                 |
| +   _                  |                                                                                                    |

## 11. A confirmation message of Verified will display once installed.

12. Once installed, select eduroam from the list of available wireless networks on your machine. Go to the top right of your machine and click the WiFi symbol. Select eduroam from the drop down.

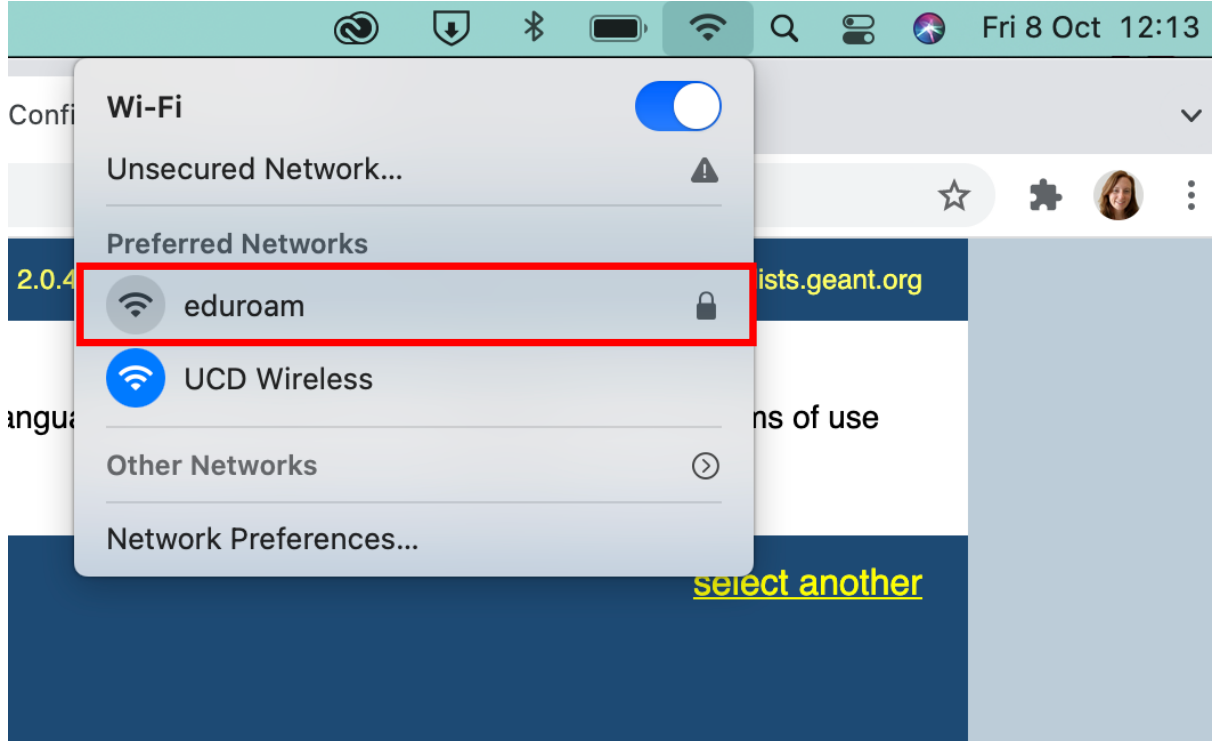

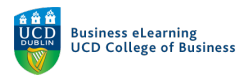

Once eduroam is installed on your machine, you will then need to download the wireless display app, which will let you share you content on screen.

#### Download and install the Wireless display App

13. Open an internet browser window and type in the IP address of the wireless display in the studio you have selected to use. The IP address will be available on the studio display.

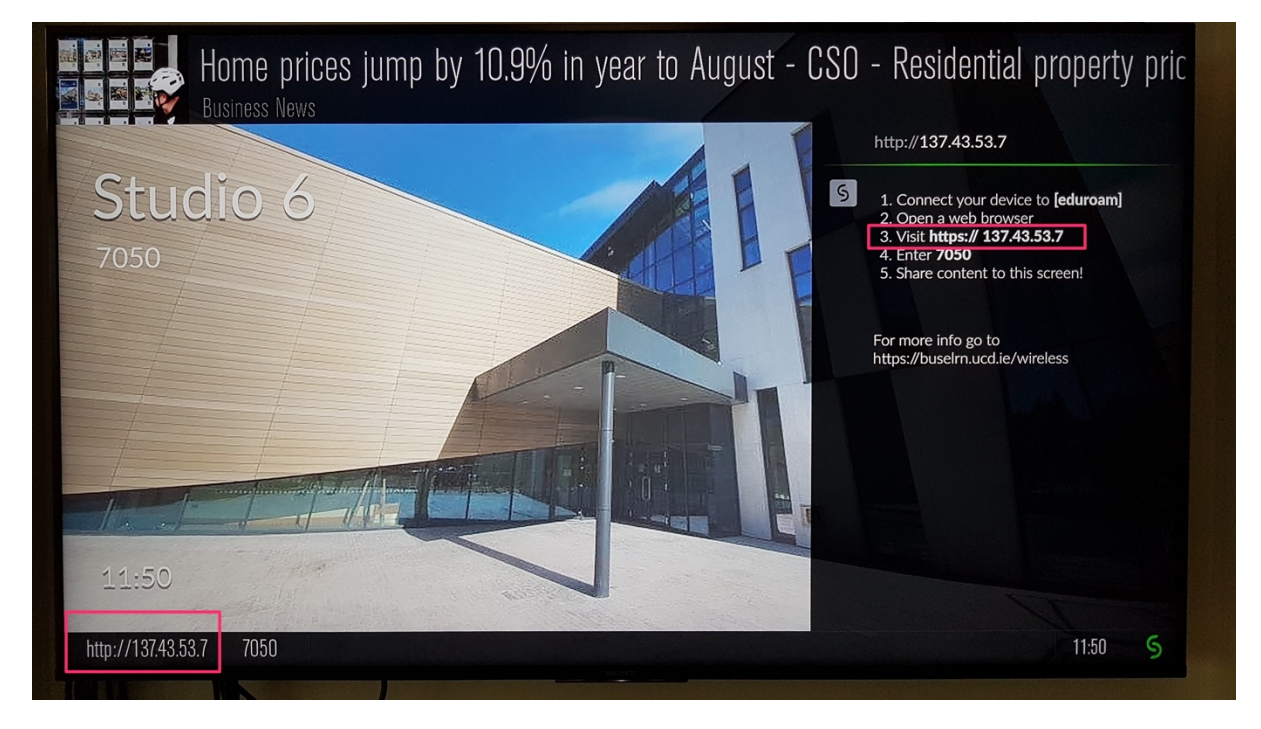

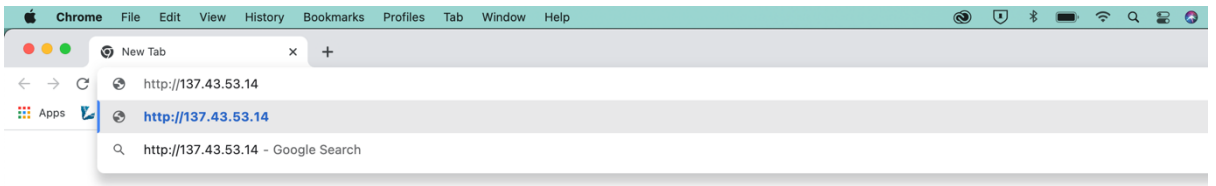

14. You will be prompted to download the wireless app on the next screen.

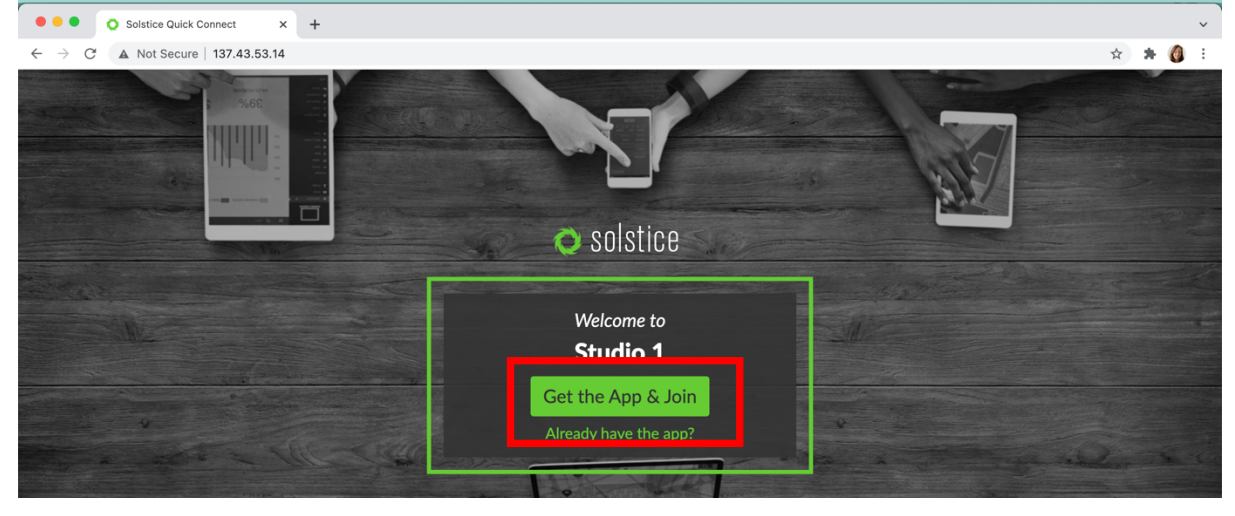

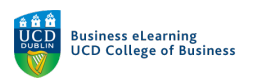

15. When the app downloads, navigate to the downloads folder and double-click to run the installation.

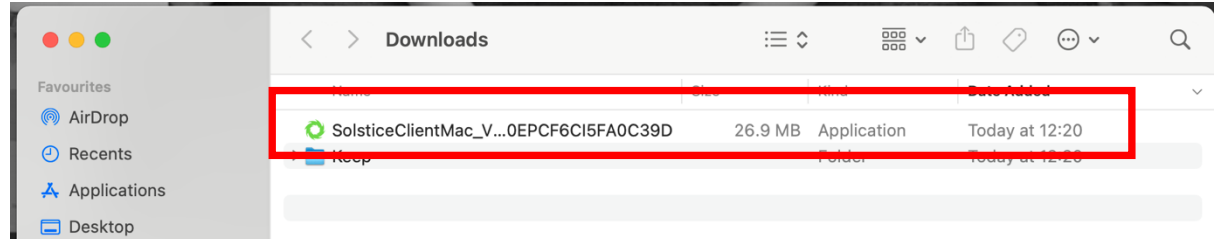

## 16. Step through the installation process

| ?                                                                                                    |  |
|----------------------------------------------------------------------------------------------------|--|
| "SolsticeClientMac_V2A892B35<br>0EPCF6CI5FA0C39D" is an app<br>downloaded from the internet.<br>Are you sure you want to open it?    |  |
| Chrome downloaded this file today at 12:19 from <b>137.43.53.14</b> . Apple checked it for malicious software and none was detected. |  |
| Open                                                                                                    |  |
| Show Web Page                                                                                                    |  |
|                                                                                                    |  |

17. You will be prompted to join the wireless display once the app is downloaded and installed properly. First, enter your name in the pop up.

| ••• | Solstice                                                                                                    |
|-----|----------------------------------------------------------------------------------------------------|
|     |                                                                                                    |
|     | You're ready to collaborate with Solstice                                                                                                    |
|     | Share your desktop applications, images, and videos to any Solstice-enabled display.                                                                                                    |
|     | Enter your name to get started                                                                                                    |
|     | Your name Continue                                                                                                    |
|     |                                                                                                    |
|     | By creating a display name,I agree to Mersive <u>Terms of Service</u> and <u>Privacy Policy</u><br>If your room doesn't have a Solstice-enabled display,learn more at <u>mersive.com/solstice</u> |

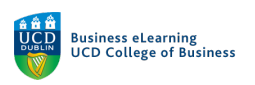

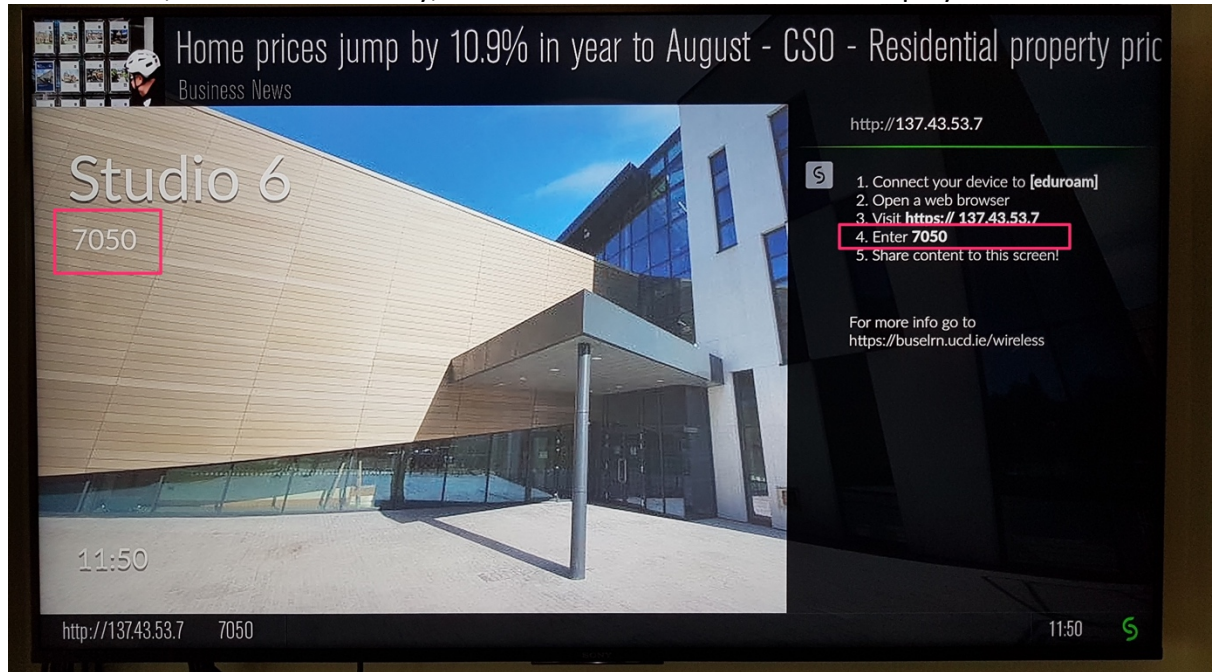

## 18. And then, enter the room key, that can be found on the studio display screen.

| es             | •••        | Solstice                                          |
|----------------|------------|---------------------------------------------------|
| )ro<br>en:     | 📿 solstice | Connect to a display Q Search                     |
| olica<br>akto  |            | Discovered Displays Enter IP                      |
| sun<br>vnle    |            | Enter the key on screen                           |
| ativ           |            | Key:<br>9393 Ok                                   |
| l<br>nga<br>ow | Control    | Cancel                                            |
|                | Control:   | To connect to a Solstice display, you need a Pod. |
|                | 🌣 Settings | Dearn more about our Pod demo program             |

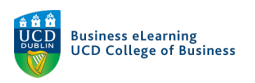

### 19. You will enter the wireless display share screen.

| •••                          |                          | Solstice         |                              |    |
|------------------------------|--------------------------|------------------|------------------------------|----|
| 💓 solstice                   | Connec                   | ted to: Studio 1 | × Disconne                   | ct |
| <sup>Use:</sup><br>∕∕∕ Share | Elanor<br>Sharing 0 iter | ns               | Citch of Draw to get started |    |
| ॑ Layout                     | Share something:         | App Window       | Media File                   |    |
| Control:                     |                          |                  |                              |    |
| O Meeting                    |                          |                  |                              |    |
| 🗘 Settings                   |                          |                  |                              |    |

# 20. You may need to allow the app access to share your screen. You will be prompted with this message, if that is the case.

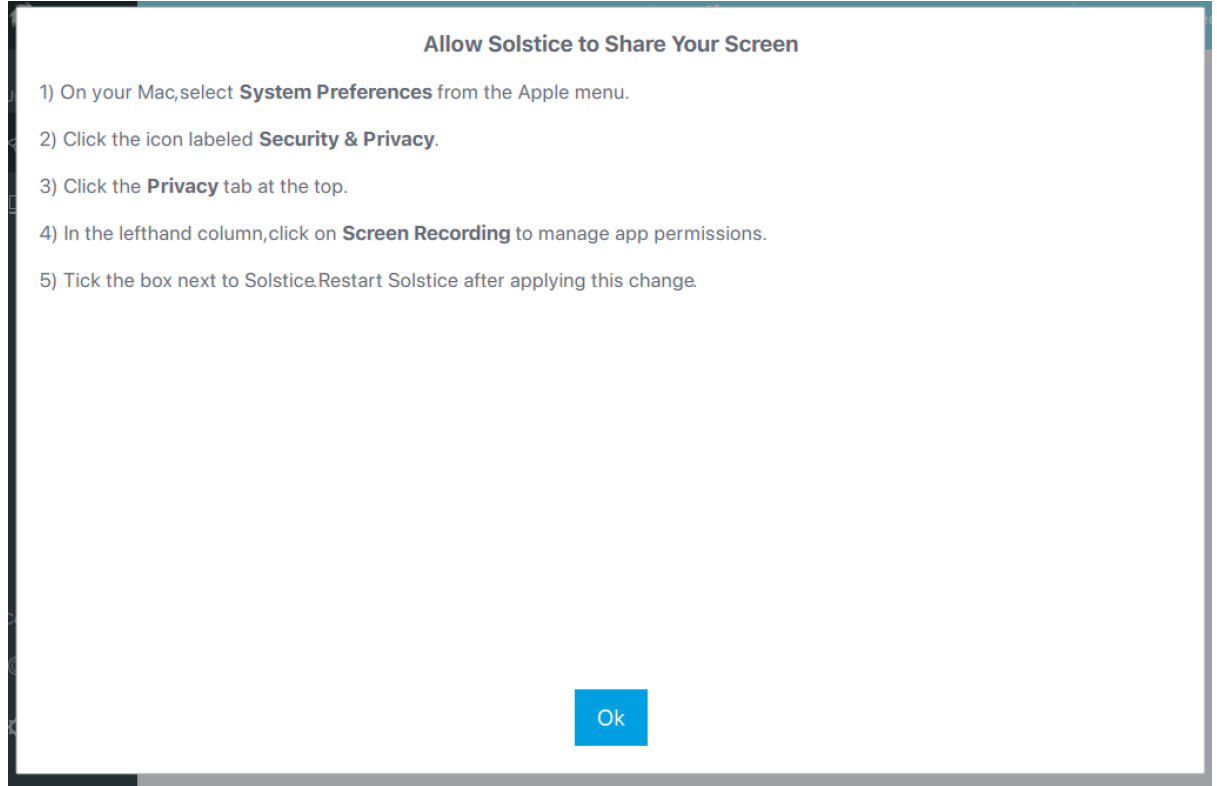

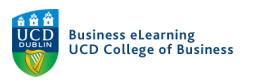

21. In order to enable the screen share close the wireless app, then go to *System Preferences*, and select *Security and Privacy*.

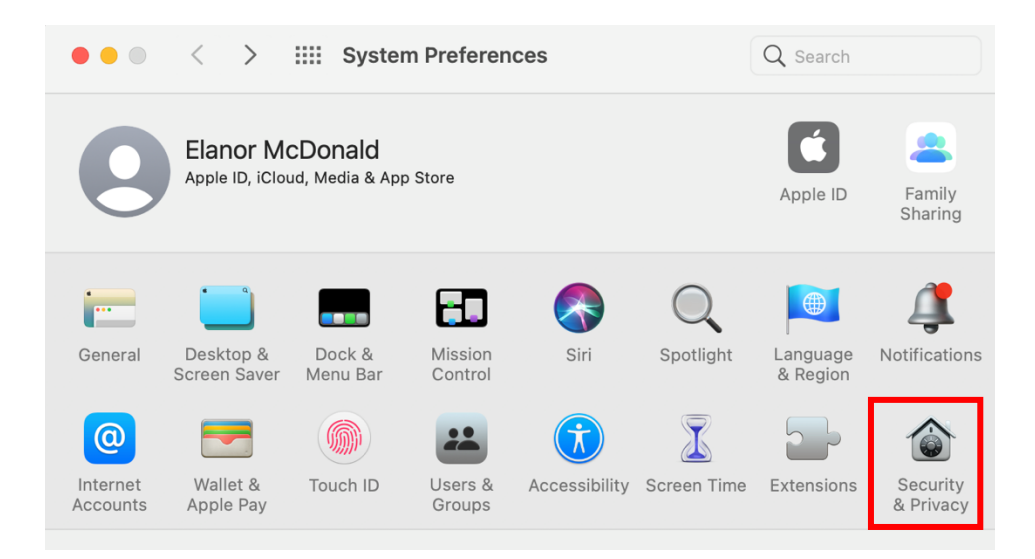

22. Ensure that *Solstice Client* has access to *Screen Recording*. If *Solstice client* doesn't automatically appear on the list, then click the *+ button* to add it. You may need to *Unlock changes* to allow the changes to be made.

| Genera                   | I FileVault Firewall Privacy                                                             |
|--------------------------|------------------------------------------------------------------------------------------|
|                          |                                                                                          |
| Full Disk Access         | Allow the apps below to record the contents of your screen, even while using other apps. |
| Files and Folders        | C Ritch Holpor                                                                           |
| Screen Recording         |                                                                                          |
| Media & Apple Music      | Google Chrome                                                                            |
| HomeKit                  | Solstice Client                                                                          |
| Bluetooth                | Skitch                                                                                   |
| Automation               | + -                                                                                      |
| Analytics & Improvements |                                                                                          |
| Apple Advertising        |                                                                                          |
| _                        |                                                                                          |

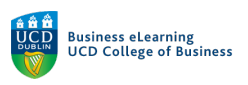

23. Open your browser window again, and type in the IP address. Select Already have the app.

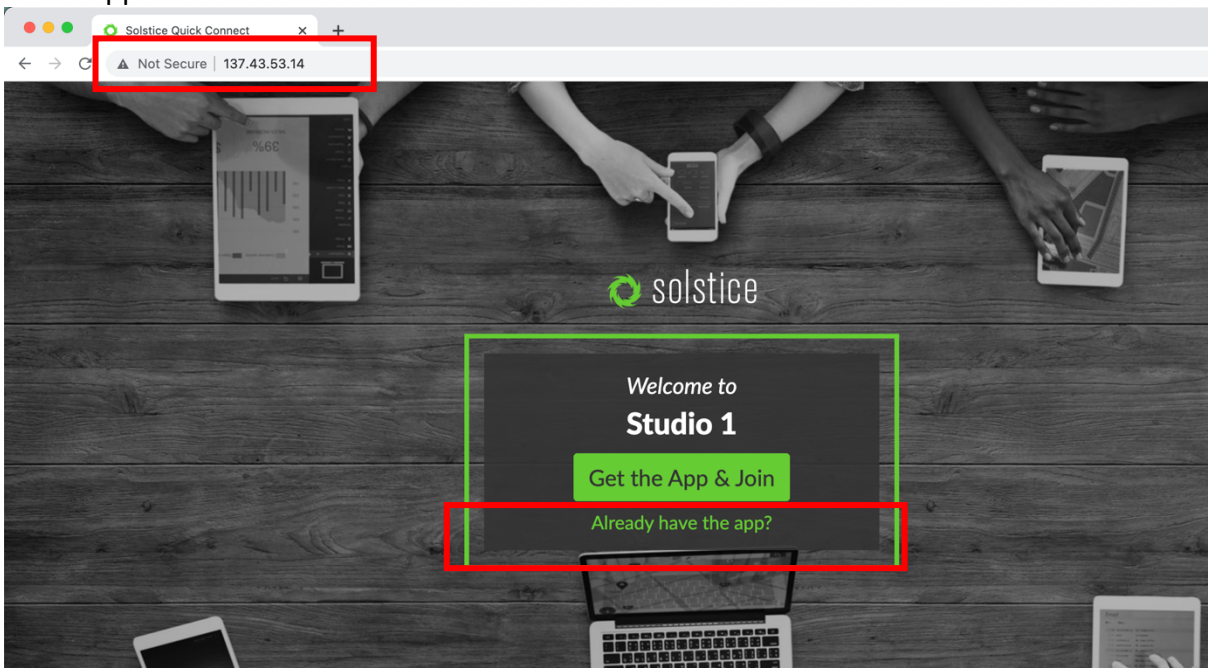

24. Click Open Solstice Client, when prompted.

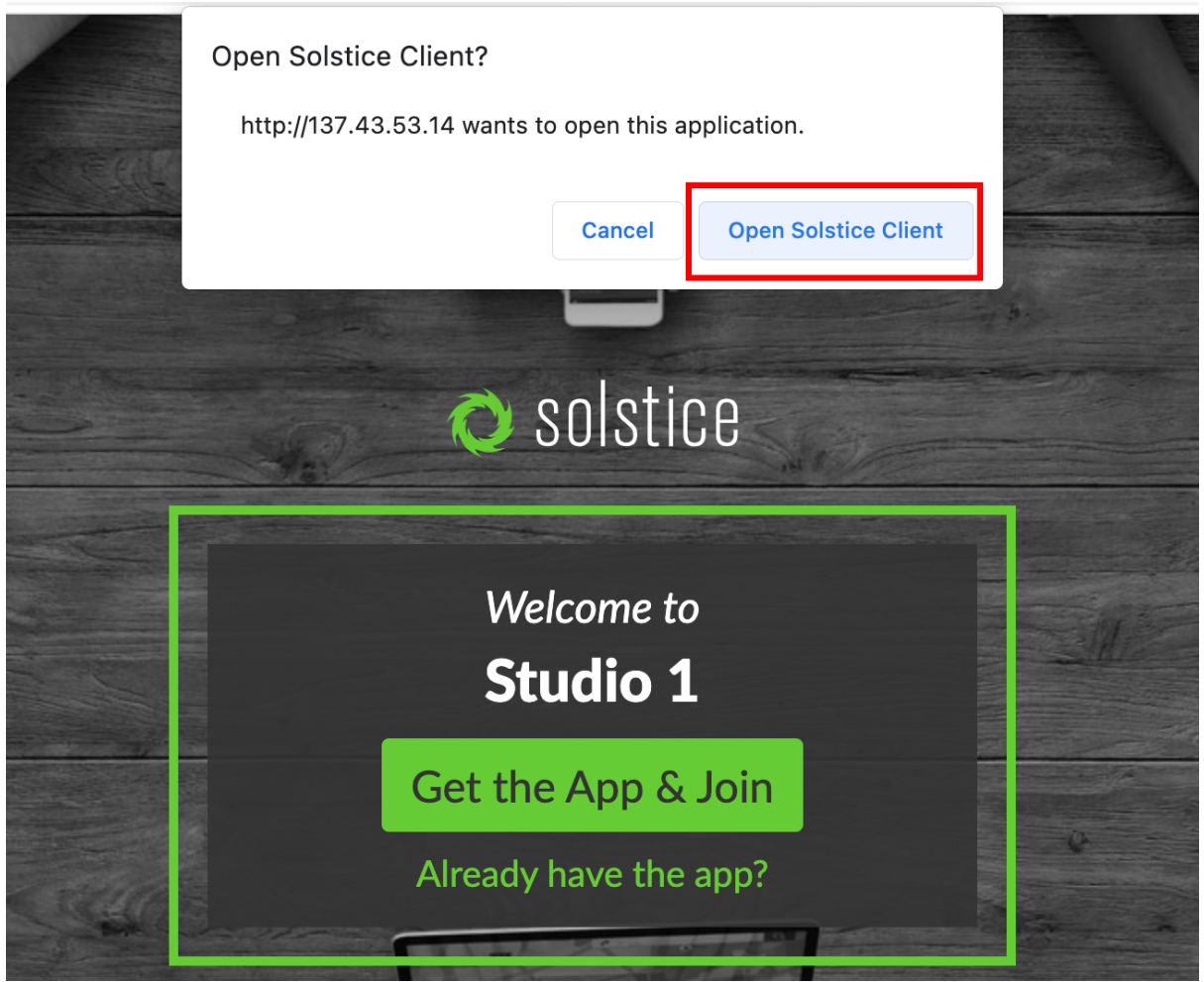

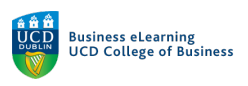

# 25. Enter the room key once again.

| •••        | Solstice                                          |  |
|------------|---------------------------------------------------|--|
| 📿 solstice | Connect to a display Q Search                     |  |
|            | Discovered Displays Enter IP                      |  |
|            | Enter the key on screen                           |  |
|            | Key:<br>8821 Ok                                   |  |
| Control:   | Cancel                                            |  |
| Control.   | To connect to a Solstice display, you need a Pod. |  |
| ✿ Settings | Dearn more about our Pod demo program             |  |

## 26. And select what sharing option you want.

|                             | Solstice                  |              |                             |  |  |  |
|-----------------------------|---------------------------|--------------|-----------------------------|--|--|--|
| 🗘 solstic                   | e                         | × Disconnect |                             |  |  |  |
| <sup>Use:</sup><br>∕∛ Share | Elanor<br>Sharing 0 items |              | Clic of Data is gar dataset |  |  |  |
| 🖳 Layou                     |                           | _            |                             |  |  |  |
|                             | Share something:          |              |                             |  |  |  |
|                             |                           |              |                             |  |  |  |
|                             | Desktop                   | App Window   | Media File                  |  |  |  |
|                             |                           | •            |                             |  |  |  |
| Control:                    |                           |              |                             |  |  |  |
| 🔘 Meeti                     | ng                        |              |                             |  |  |  |
| \$⊅ Settin                  | <u>g</u> s                |              |                             |  |  |  |

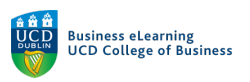

27. To finish sharing, click Stop Sharing.

| <b>É PowerPoint</b> File Edit View Insert Format                                                                                                    | Arrange Tools Slide show Window Help                                                                                                    | 🔕 💿 😺 🕸 📼 🗢 Q 📓 🗔 Fri 8 Oct 12:37                                                                                                    |
|----------------------------------------------------------------------------------------------------|----------------------------------------------------------------------------------------------------|----------------------------------------------------------------------------------------------------|
| ● ● ● AutoSave ● 📭 🞧 🛱 🥍 × 🗇 …                                                                                                    | 🗘 Sharing Desktop 🔺 Stop Sharing                                                                                                    | ୍ କୁ କୁ କୁ କୁ କୁ କୁ କୁ କୁ କୁ କୁ କୁ କୁ କୁ                                                                                                    |
| Home Insert Draw Design Transitions Animatio                                                                                                    | ns Slide Show Rev <mark>ew View Acrobat 🔉 Tell me</mark>                                                                                                    | 년 Share 🛛 🖓 Comments                                                                                                    |
| $\begin{array}{c c} & & & \\ & & & \\ & & \\ Paste & & \\ \hline & & \\ & & \\ & &$ | •         A <sup>*</sup> A <sup>*</sup>   A <sub>2</sub> IE •   E •   E ≡   IE •   E = •         •         •         •         •         •         •         •         •         •         •         •         •         •         •         •         •         •         •         •         •         •         •         •         •         •         •         •         •         •         •         •         •         •         •         •         •         •         •         •         •         •         •         •         •         •         •         •         •         •         •         •         •         •         •         •         •         •         •         •         •         •         •         •         •         •         •         •         •         •         •         •         •         •         •         •         •         •         •         •         •         •         •         •         •         •         •         •         •         •         •         •         •         •         •         •         •         •         •         •         •         •         < | Image: Shapes v     Image: Constraint of the shape shape |
| 1 Conquering the (New) Virtual Line Conquering the (New) Virtual Line Conquering the Conquering the Conquering                                                                                                    | UCD College of Business                                                                                                    |                                                                                                    |
| 2 Learning Objectives<br>• New to curve order discass: Davi vis definitione<br>• New to curve order discass: Davi vis definitione<br>• New to curve of Davis visual for more<br>• Curve and Davis visual for Davis<br>• Second travel for Davis visual for Davis<br>• Second travel for Davis visual for Davis<br>• Second travel for Davis visual for Davis visual for                                                                                                    |                                                                                                    |                                                                                                    |

28. Always be sure to *Disconnect* when you are finished using the wireless display.

| In                             | •••        |                  | Suistice               |                     |                |
|--------------------------------|------------|------------------|------------------------|---------------------|----------------|
| ×<br>`                         | 📿 solstice |                  | Connected to: Studio 1 |                     | 🗙 Disconnect 🖇 |
| SS<br>Colleg                   | Use:       | Elanor           |                        | Con-Planes per dane |                |
| nai                            | 🚿 Share    | Sharing 0 items  |                        |                     |                |
| ISSI                           | I□ Layout  |                  |                        |                     |                |
| ٦                              |            | Share something: |                        |                     |                |
| arni<br>ow ti<br>odul<br>ow ti |            |                  |                        |                     |                |
| terai<br>scuri                 |            | Desktop          | App Window             | Media File          |                |
| eat                            |            |                  |                        |                     |                |
|                                | Control:   |                  |                        |                     |                |
| e or h                         | Meeting    |                  |                        |                     |                |
| ate                            | 🌣 Settings |                  |                        |                     |                |